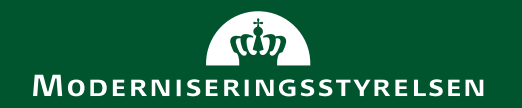

# Kammeradvokaten Opgørelse over statens forbrug 2015

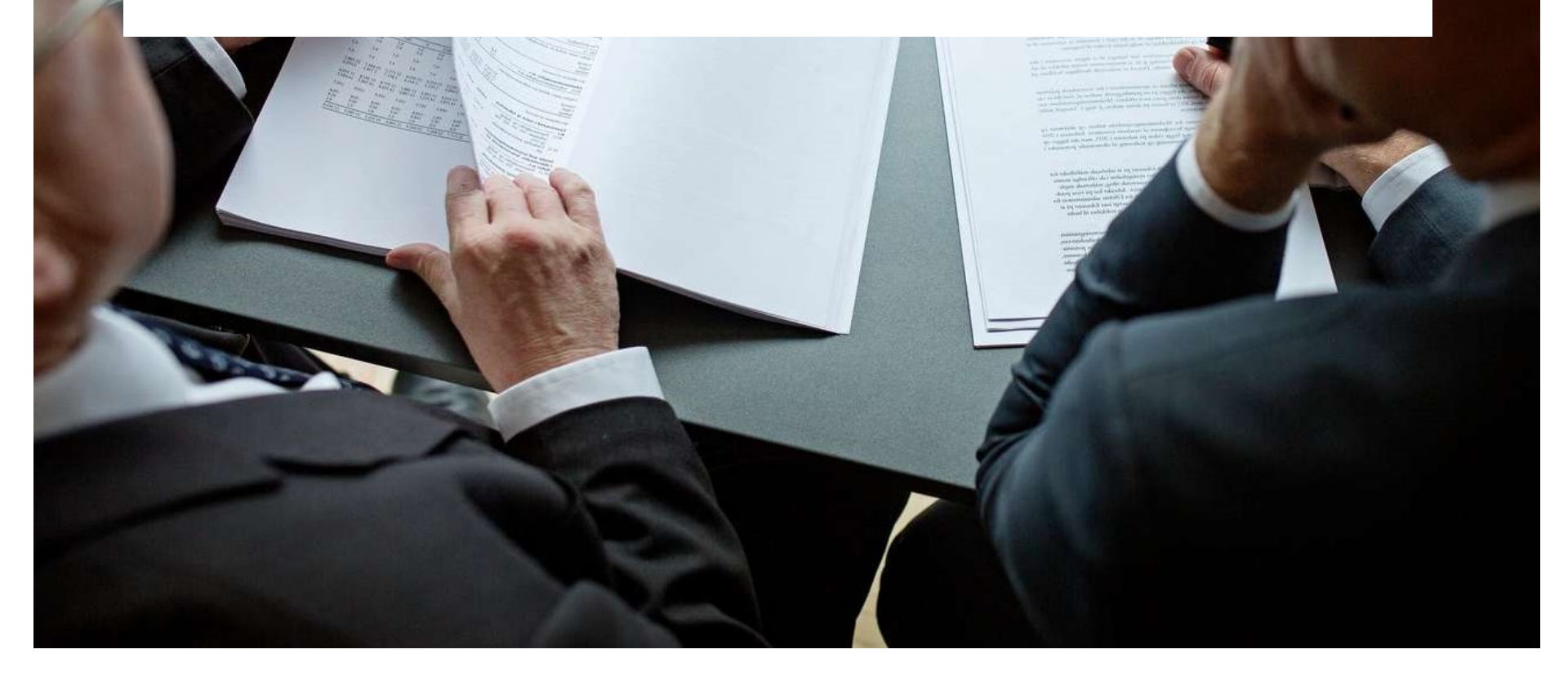

#### INDHOLDSFORTEGNELSE

- 1. INDLEDNING
- 2. OVERBLIK OVER STATENS SAMLEDE FORBRUG
- 3. FORBRUG FORDELT PÅ. MINISTEROMRÅDER
- 4. FORDELING FORDELT PÅ RETSSAGER OG RÅDGIVNING
- 5. AFREGNEDE TIMER FORDELT PÅ MEDARBEJDERKATEGORI

#### INDLEDNING

Den 1. januar 2015 trådte den nye kammeradvokataftale i kraft.

Et vigtigt element i den nye aftale er målet om øget gennemsigtighed, og som følge heraf er det fremover Finansministeriet v. Moderniseringsstyrelsen, der opgør udviklingen i statens forbrug af Kammeradvokaten.

Denne præsentation giver et indblik i statens forbrug af Kammeradvokaten i perioden fra 1. januar 2015 til 31. december 2015.

Opgørelsen indeholder nøgletal over statens forbrug fordelt på retssager og rådgivning, samt forbrug fordelt på medarbejderkategori.

Kammeradvokatens timepriser fremgår af Moderniseringsstyrelsens hjemmeside og kan findes på http://www.modst.dk/Statens-

Indkob/Kammeradvokaten/Vejledning.

## SAMLET FORBRUG PR. ÅR – ÅRETS RESULTAT

Forbruget af Kammeradvokaten er tidligere opgjort på baggrund af Kammeradvokatens årsberetning.

Udviklingen i forbruget af Kammeradvokaten fremgår af *figur 1.* I 2015 udgjorde statens samlede forbrug 385 mio. kr.

I 2015 har der været et ekstraordinært stort forbrug i forbindelse med EFI-sagerne, der samlet set kan opgøres til 44 mio. kr. Opgøres udviklingen uden denne ekstraordinære udgift, ses der et fald i forbruget, som kan opgøres til 5 pct.

Det bemærkes, at forbruget vedrørende EFI-sagerne er medtaget i nøgletallene.

#### Figur 1

Statens forbrug af Kammeradvokaten for perioden 2009 – 2015 (mio. kr.)

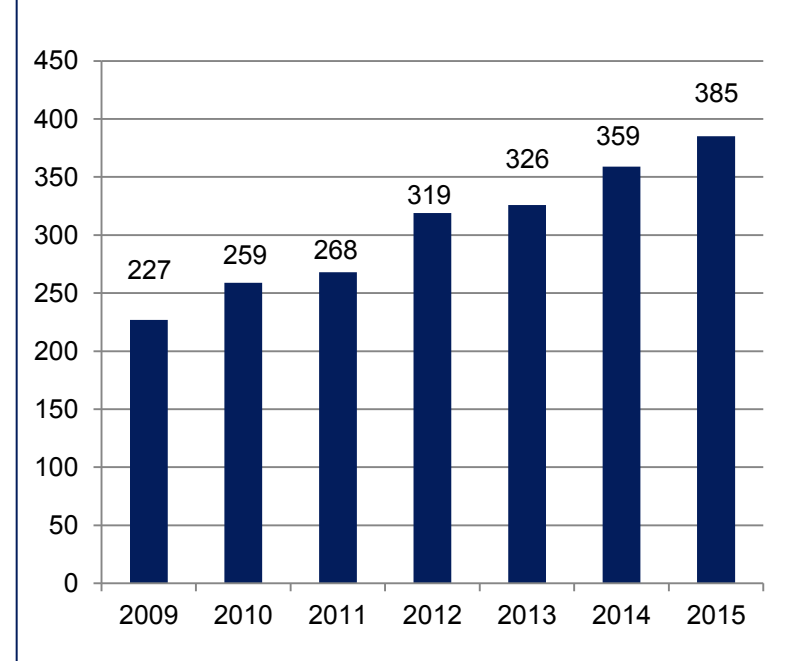

Anm: Forbrug er PL-reguleret med 2014 som basisår

Kilde: Oversigt fra Kammeradvokaten af 12. oktober 2015 samt Kammeradvokatens sagsoversigt pr. 31.12.2015

## FORBRUG 2015 - FORDELT PÅ MINISTEROMRÅDER

Statens forbrug af Kammeradvokaten fordelt på ministerområder fremgår af *figur 2*.

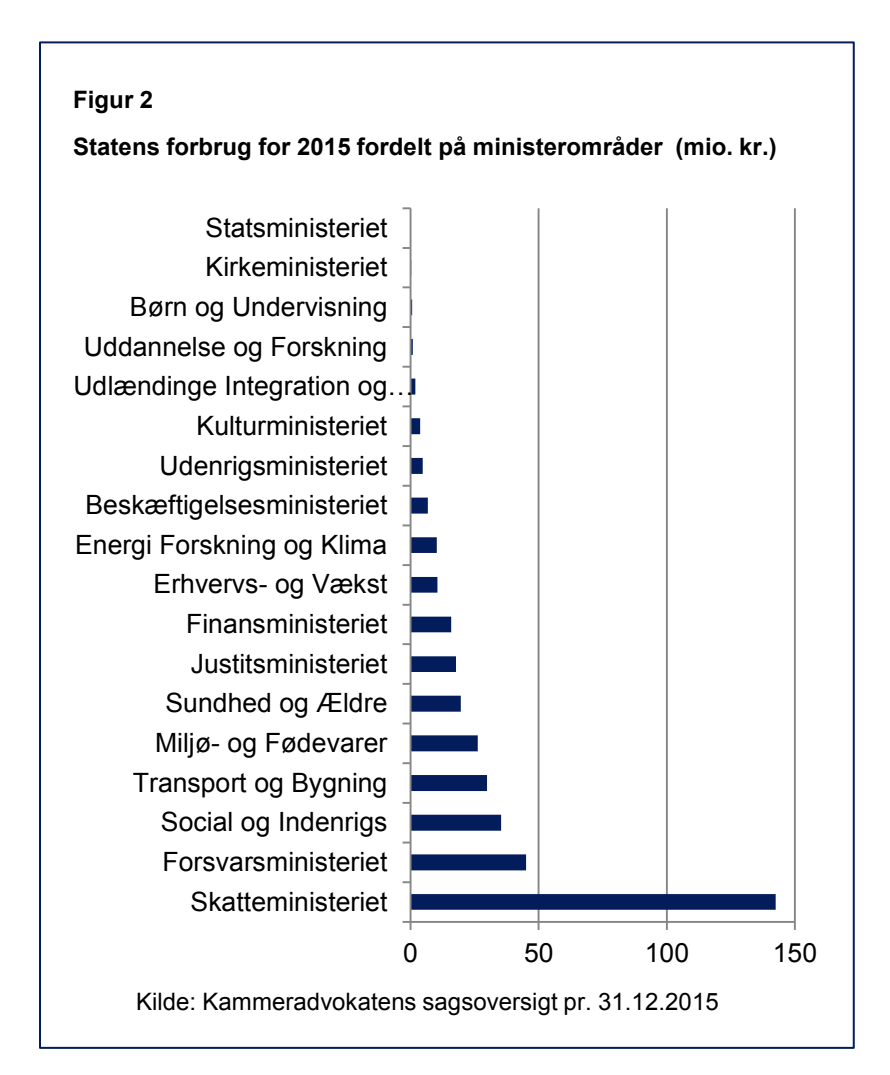

## FORBRUG 2015 FORDELT PÅ RETSSAGER OG RÅDGIVNING

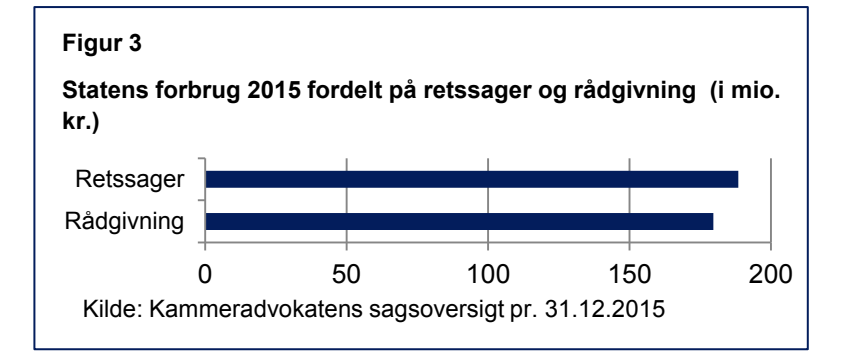

Af *figur 3* fremgår det, at der er en ligelig fordeling mellem statens forbrug på retssager og på rådgivning.

*Figur 4 v*iser, hvordan forbruget fordeler sig inden for retssager. *Figur 5* viser, hvordan forbruget fordeler sig inden for rådgivning.

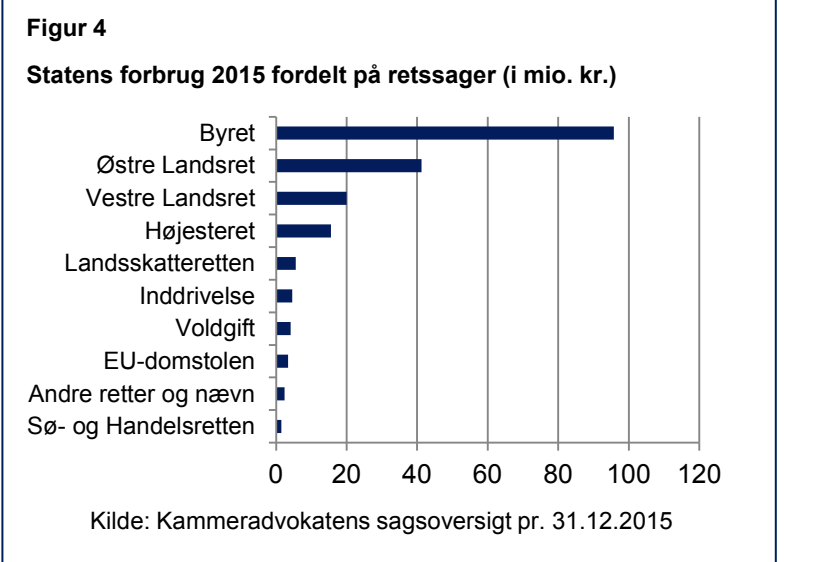

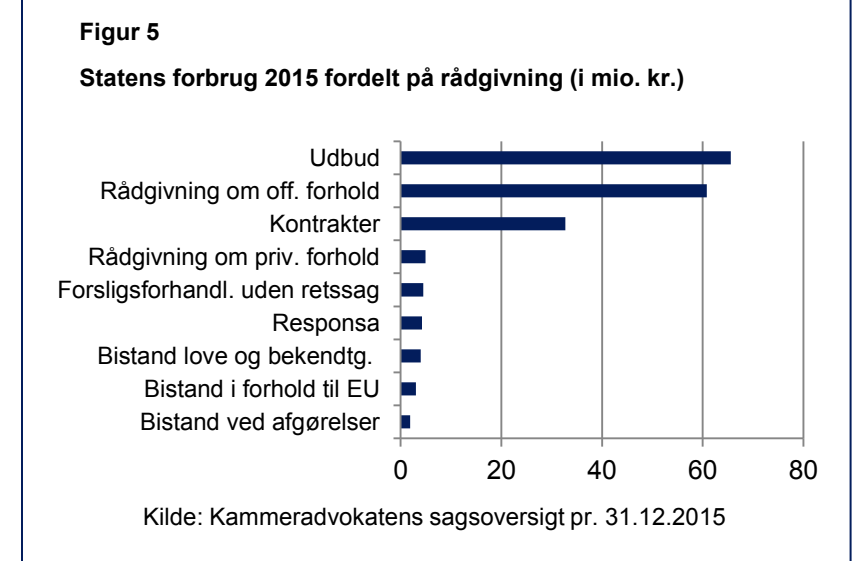

## ANTAL SAGER FORDELT PÅ RETSSAGER OG RÅDGIVNING

*Figur* 6 nedenfor viser, hvordan sagerne antalsmæssigt fordeler sig mellem retssager og rådgivning.

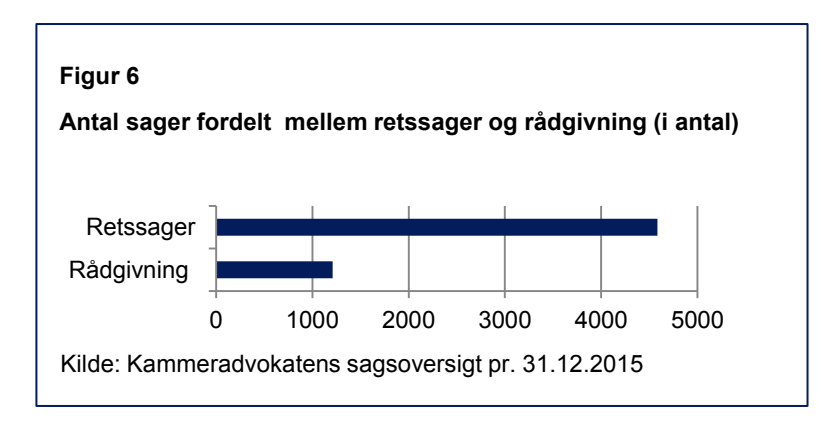

Fordelingen i antal mellem de forskellige retssagstyper fremgår af *figur 7*.

*Figur 8* viser, hvordan rådgivningssagerne fordeler sig antalsmæssigt.

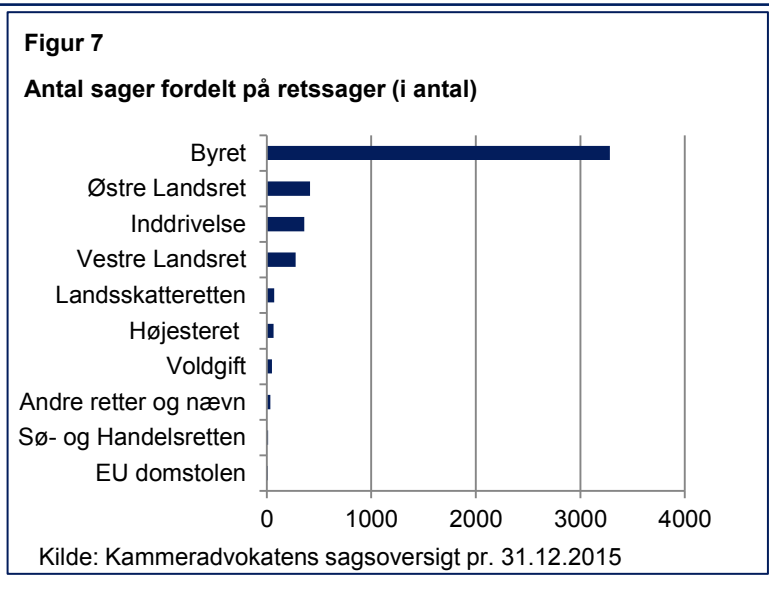

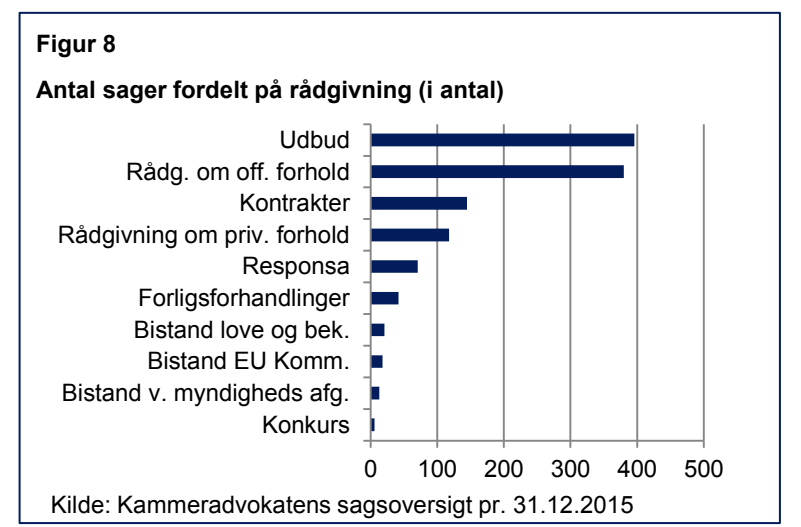

## AFREGNEDE TIMER FORDELT PÅ MEDARBEJDER

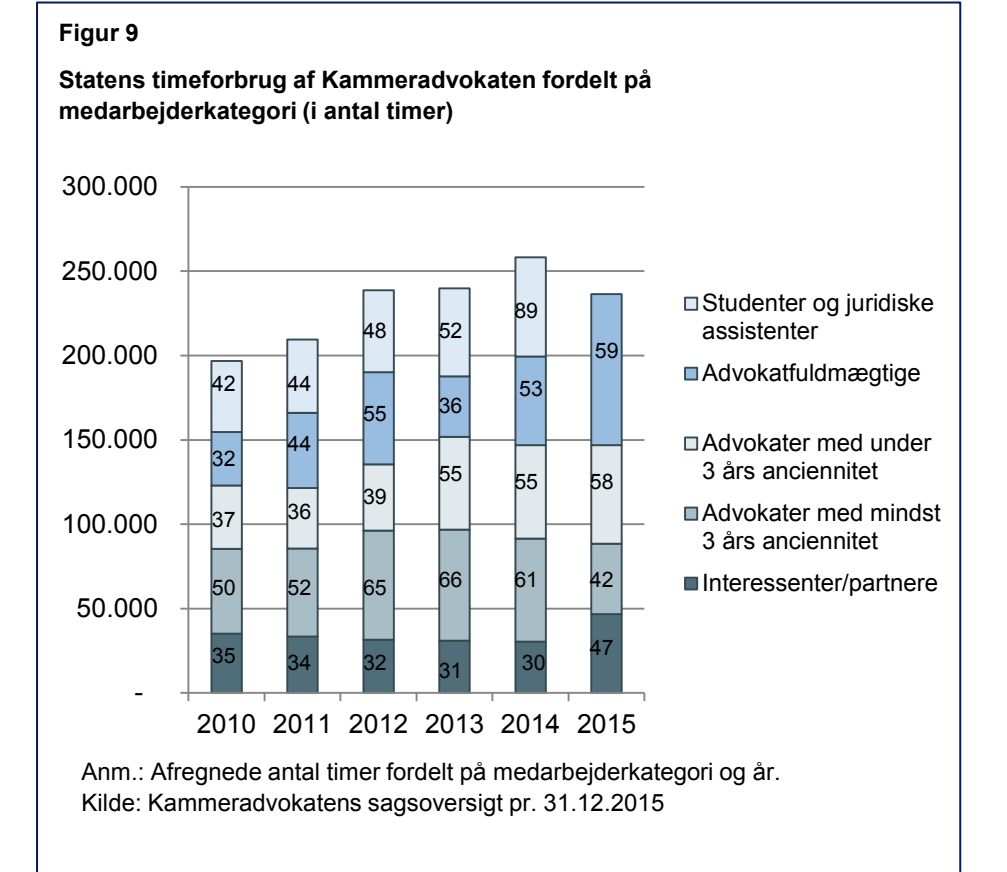

I den nye kontrakt er det aftalt, at udgiften til studenter og juridiske assistenter er indeholdt i timeprisen i de 4 juridiske medarbejder-kategorier. *Figur 9* viser udviklingen i fordelingen på medarbejderkategori.

#### AFREGNEDE TIMER FORDELT PÅ MEDARBEJDER

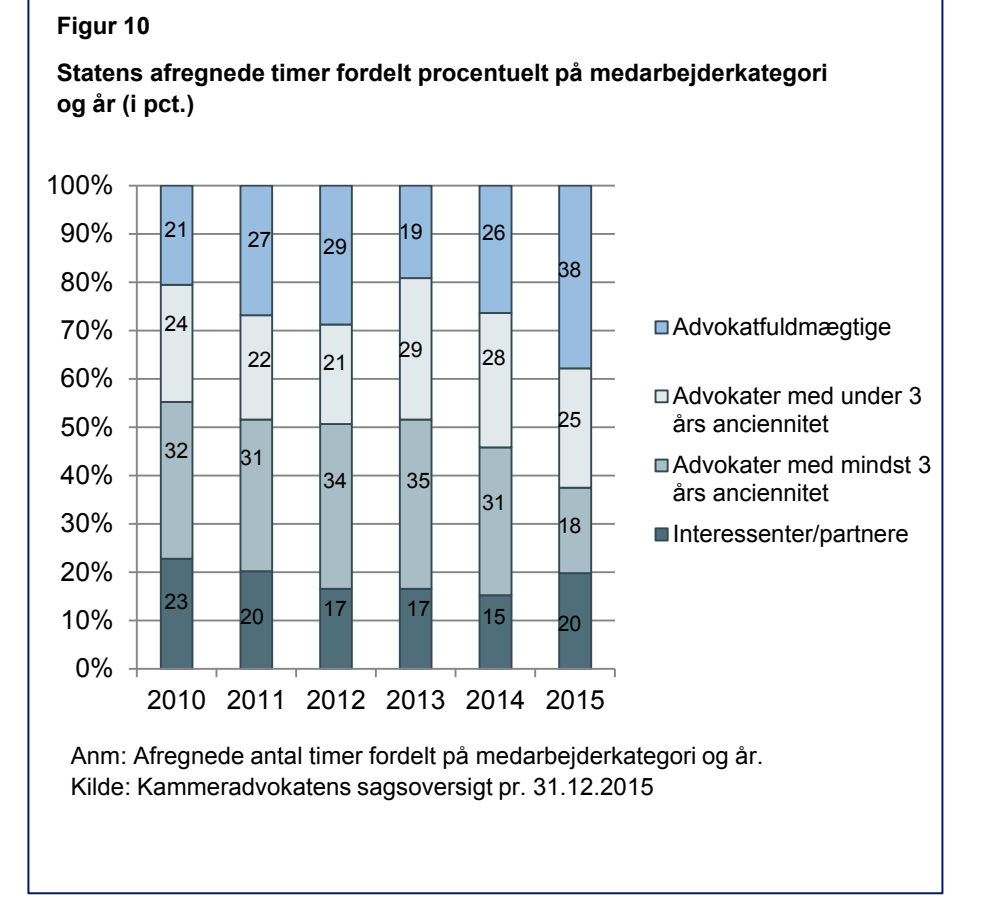

Den procentuelle fordeling mellem medarbejderkategorier fremgår af *figur 10*.

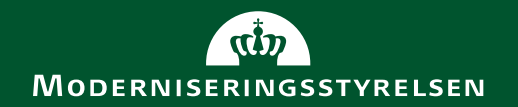

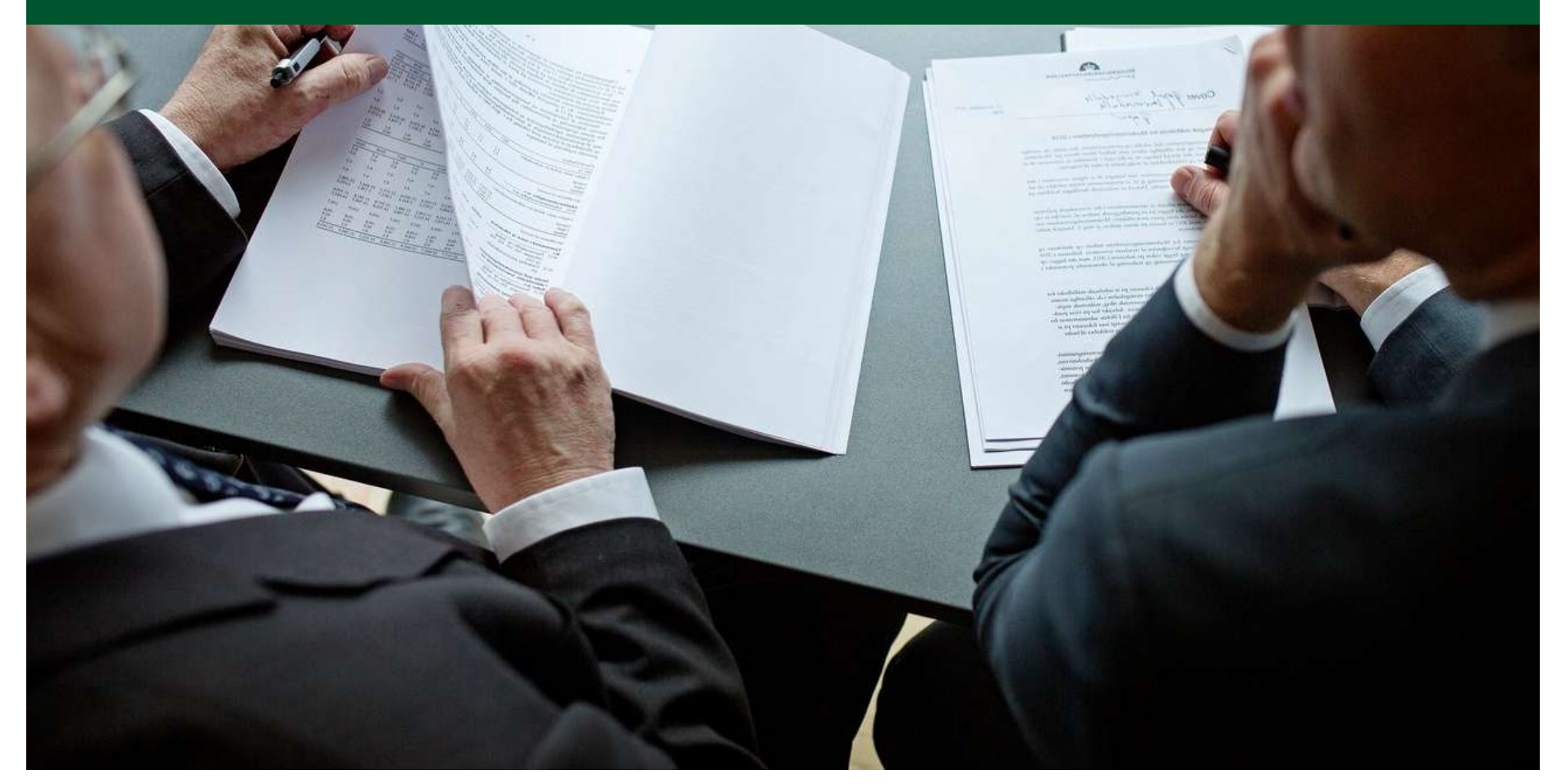